Samarth eGov

# **Configuration Document**

### **Academic Management**

## Document Control

#### Role

#### Academic Admin : academic\_admin

Assigned to: This role is assigned to any employee of the Academic section.

**Responsibilities:** configure all the Academic configuration settings and also configure all the Academic related settings of the Programmes in the University/HEI.

#### Academic Management

Academic Management Module deals with the University/HEI Academic records like:

- 1. Students
- 2. Sections

#### **Prerequisites**

Following Prerequisites needs to be done before the implementation of Academic Management module:

- 1. All Programmes added in the **Programme Management**, Students-Class Details, Course Code Details must be added.
- 2. **Programme Management** Course structure, Programme OU mapped, Semester-wise credits need to be added.

Before going for Academics Management Module admin needs to configure the academics Settings first.

#### **Academic Setting**

The Academic Settings are divided into three parts as follows:

- 1. Admission Cycle
- 2. Academic Year
- 3. Academic Year-Session

For the configuration of Academic Settings University needs to click on **Academic** by clicking **Launch** button and go to **Academic Setting** which is present in the left side of the window.

| $\leftrightarrow$ $\rightarrow$ C $($ rgu.sar                                                   | marth.ac.in/index.php/dashboard/dashboard/             | index                                                                                               |                                   | Q 🖻 🕁 Р :                                                                                                    |
|-------------------------------------------------------------------------------------------------|--------------------------------------------------------|----------------------------------------------------------------------------------------------------|-----------------------------------|----------------------------------------------------------------------------------------------------|
| SamartheGov                                                                                     |                                                        |                                                                                                    | JOINT DIR                         | ECTOR (joint_director, Computer Centre) RGU 🤵 🔒                                                                 |
| HR Administration Campus                                                                        | Governance Support Settings                            |                                                                                                    |                                   |                                                                                                    |
| University                                                                                      | Home / Dashboard                                       |                                                                                                    |                                   |                                                                                                    |
| Information<br>Modules<br>Organizational Units Type<br>Organizational Units<br>Designation      | Academic<br>Academic                                   | Employee Management<br>System<br>Management of University Staff using Employee<br>Management System | Admission<br>Admission Management | Legal Case Management<br>System<br>Capture/Track Legal Cases and Hearings using<br>Legal Case Management Module |
| Organigram<br>Email Templates                                                                   | Estate Management                                      | Vendor Management                                                                                   | Leave Management                  | Fee Management System                                                                                           |
| • Leave                                                                                         | Capture/Track Estate using Estate Management<br>System | Capture/Track Vendor Bill using Vendor Bill Payment.                                                | Leave Applications and Management | Fee Management                                                                                                  |
| Vendor Bill Payment     -     Estate                                                            | LAUNCH                                                 | LAUNCH                                                                                              | LAUNCH                            | LAUNCH                                                                                                    |
| <ul> <li>Teaching Recruitment</li> <li>Non-Teaching Recruit</li> <li>File Management</li> </ul> | Inventory Management<br>System                         |                                                                                                    |                                   |                                                                                                    |
| ittps://rgu.samarth.ac.in/index.ph                                                              | p/academic Samarth - All Rights Reserved Designed      | & Developed by 🔞 Initiative By 💈 MoE                                                                |                                   |                                                                                                    |

| Student HR Administration                   | Campus Governance Support &Settings<br>Home / Dashboard / Academics |          |          |
|---------------------------------------------|---------------------------------------------------------------------|----------|----------|
| Academic Settings<br>Student<br>Examination | PROGRAMME                                                           | STUDENTS | SECTIONS |
|                                             | LAUNCH                                                              | LAUNCH   | LAUNCH   |

After clicking on the Academic Setting, a new window will appear where settings can be done by clicking on the 🗭 button.

| Student HR Administration | Campus Governance Support Settings                            |        |
|---------------------------|---------------------------------------------------------------|--------|
| 路 Academics               | Home / Academic Settings                                      |        |
| Academic Settings         | Settings                                                      |        |
| Student                   | Total 4 items.                                                |        |
| Examination               | Name                                                          | Action |
|                           | Admission Cycle                                               | *      |
|                           | Academic Year                                                 | ۵      |
|                           | Academic Year-Session                                         | *      |
|                           | Examination Sessions                                          | •      |
|                           |                                                               |        |
|                           | © Project Samarth - A Designed & Developed Initiative By SMOE |        |

#### Admission Cycle

The Admission Cycles are already added by the Samarth Team according to the University defined.

#### Academic Year

Add Academic Year button and fill in the To add the Academic Year, the admin needs to click on the following details which appeared in a new window then click on the button.

- 1. Start Year
- 2. End Year

| Student HR Administration Ca | mpus Governance Support <b>\$</b> Settings |                             |               |        |         |                   |
|------------------------------|--------------------------------------------|-----------------------------|---------------|--------|---------|-------------------|
| 😤 Academics 🚽 Ho             | ome / Academic Settings / Academic Year    |                             |               |        |         |                   |
|                              | Academic Year                              |                             |               |        |         | Add Academic Year |
|                              | # Academic Year S                          | itart Year                  | End Year      | Status | Visible | Actions           |
|                              |                                            |                             |               | All    | All 🗸   |                   |
| Student HR Administration    | Campus Governance Support 🗘                | Settings                    |               |        |         |                   |
| Academics                    | Home / Academic Settings / Academ          | nic Years / Add Academic Ye | ear           |        |         |                   |
|                              | Add Academic Yea                           | r                           |               |        |         |                   |
|                              | Start Year *                               | 2023                        |               |        |         | ~                 |
|                              | End Year *                                 | 2024                        |               |        |         | ~                 |
|                              |                                            | Save                        | cel           |        |         |                   |
|                              |                                            |                             |               |        |         |                   |
|                              | © Project Samarth - All Ri                 | signed & Developed by       | Initiative By |        |         |                   |

#### Academic Year - Session

To add the Academic Year - Session, the admin needs to click on the Add Academic Session button and fill

in the following details which appeared in a new window then click on the **Save** button.

- 1. Academic Year (Select Academic Year from dropdown)
- 2. Year (Select a year where admin wants to add a session)
- 3. Cycle (Select from dropdown)
- 4. Name (Enter the name for the session)
- 5. Type (Select Year or Semester)
- 6. Level (Select the level from the dropdown)

| Student HR  | Administration | Campus | Governance S     | upport 🗘Se   | ettings      |      |      |       |                     |    |
|-------------|----------------|--------|------------------|--------------|--------------|------|------|-------|---------------------|----|
| 😤 Academics |                | Home / | Academic Setting | s / Academic | Year-Session |      |      |       |                     |    |
|             |                | Aca    | ademic Ye        | ear-Sess     | sion         |      |      |       | Add Academic Sessio | on |
|             |                | #      | Academic<br>Year | Year         | Cycle        | Name | Туре | Level | Status              |    |
|             |                |        |                  |              |              |      |      |       |                     |    |

| Student HR Administration | Campus Governance Support \$Settings       |                                |   |
|---------------------------|--------------------------------------------|--------------------------------|---|
|                           | Home / Academic Year-Session / Create Acad | emic Session                   |   |
| 🐣 Academics 🗸             |                                            |                                |   |
|                           | Create Academic Sessio                     | n                              |   |
|                           | Academic Year *                            | Select                         | ~ |
|                           | Year *                                     |                                | ~ |
|                           | Cycle *                                    | Select                         | ~ |
|                           | Name *                                     |                                |   |
|                           | Type *                                     | Select                         | ~ |
|                           | Level *                                    | Select                         |   |
|                           | Description                                |                                | 1 |
|                           |                                            | Save                           |   |
|                           | © Project Samarth - All Right 000          | 1 & Developed by Initiative By |   |

#### **Create/Add Section**

A **Section** is classified as a group within a Class. In this, Admin can add the **Sections** of the semester of various Programmes.

To create a Section, there are **2 methods** introduced in the production portal which are as follows:

- 1. By the Section portion present after launching the Academics Module
- 2. By the individual Programme settings under the individual Semester

#### By the Section portion present after launching the Academics Module

To add a section, the admin needs to click on the the button of **Sections** then click on the Add Academic Section button on the new window.

| Student HR Administration | Campus Governance Support ØSettings Home / Dashboard / Academics |                      |          |
|---------------------------|------------------------------------------------------------------|----------------------|----------|
|                           | PROGRAMME                                                        | STUDENTS<br>STUDENTS | SECTIONS |
|                           | LAUNCH                                                           | LAUNCH               | LAUNCH   |

| Student HR  | Administration | Campus   | Governance    | Support | ¢Settings    |  |                 |        |          |
|-------------|----------------|----------|---------------|---------|--------------|--|-----------------|--------|----------|
| 8 Academics |                | Home / / | Academic / Se | ctions  |              |  |                 |        |          |
|             |                | Sec      | tions         | items.  |              |  | Add Academic Se | ection |          |
|             |                | #        | Programme     |         | Section Name |  |                 | Term   | Ai<br>Yi |
|             |                |          | Select Pro    | gramme  | <b>x</b>     |  |                 |        |          |

After that, the admin needs to fill in the following fields on the new window and then click on the save button.

- 1. **Programme** (Select from dropdown)
- 2. Term (Select from dropdown)
- 3. Academic Session (Select from dropdown)
- 4. Section Name (Enter the name of section as admin wants)
- 5. Organizational Unit (Select from dropdown)

| Student HR Administration | Campus Governance Support \$\$Settings |         |   |
|---------------------------|----------------------------------------|---------|---|
| 윤 Academics -             | Home / Add Section                     |         |   |
|                           | Add Section                            |         |   |
|                           | Programme *                            | Select  | ~ |
|                           | Term *                                 | Loading | ~ |
|                           | Academic Session *                     | Select  | ~ |
|                           | Section Name *                         |         |   |
|                           | Organisational Unit *                  | Select  | ~ |
|                           | Save                                   | Cancel  |   |

#### By the individual Programme settings under the individual Semester

To add a section, the admin needs to do the following steps:

1. Launch Programme management module where admin views the list of all add programmes.

| Student HR Administration | Campus Governance Support Settings |          |          |
|---------------------------|------------------------------------|----------|----------|
| 🐣 Academics 🚽             | Home / Dashboard / Academics       |          |          |
|                           | PROGRAMME                          | STUDENTS | SECTIONS |
|                           | PROGRAMME                          | STUDENTS | SECTIONS |
|                           | LAUNCH                             | LAUNCH   | LAUNCH   |

2. Click on the button present beside the individual Programme.

|                 | Home / F | Programme              |                     |                          |                  |                     |                   |          |         |         |
|-----------------|----------|------------------------|---------------------|--------------------------|------------------|---------------------|-------------------|----------|---------|---------|
| rogramme Manage |          |                        |                     |                          |                  |                     |                   |          |         |         |
| Dashboard       | Pro      | gramme                 |                     |                          |                  |                     |                   |          |         |         |
| Programme       | 110      | gramme                 |                     |                          |                  |                     |                   |          |         |         |
|                 | Showi    | ng 1-108 of 108        | items.              |                          |                  |                     |                   |          |         |         |
| Settings        | #        | Programme<br>System ID | Short Code          | Title English            | Delivery<br>Mode | Year<br>Of<br>Start | Programme<br>Type | Level    | Status  | Actions |
|                 |          |                        |                     |                          |                  |                     |                   |          |         |         |
|                 |          |                        |                     |                          | All 🗸            |                     | All 🗸             |          | All 🗸   |         |
|                 | 1        | 32                     | Ay <mark>u</mark> r | Ayurvedacharya(Ayurveda) | Online<br>Mode   | 2020                | DEGREE            | BACHELOR | PENDING |         |
|                 |          |                        |                     |                          |                  |                     |                   |          |         |         |

3. After that, the admin can view details of the programme, All Terms like semesters or Years, and All students tab and **click on** any semester like semester 1.

|                  | Home / Programme / Ayur | vedacharya(Ayurveda)           |                               |                          |                            |                   |
|------------------|-------------------------|--------------------------------|-------------------------------|--------------------------|----------------------------|-------------------|
| Programme Manage | Ayurvedacharya          | a(Ayurveda)                    |                               |                          |                            | Settin            |
|                  | Short Code              | Ayur                           | Title in English              | Ayurvedacharya(Ayurveda) | Level / Program Type       | BACHELOR / DEGREE |
|                  | School                  | School of Professional Studies | Delivery Mode                 | Online Mode              | Minimum / Maximum Duration | 3 Years / 5 Years |
|                  | Exam Scheme             | Semester                       | Credit Scheme / Total Credits | CBCS /                   | Term Type / Total Terms    | SEMESTER/6        |
|                  | Admission Sessions      | JULY                           | Fee Mode                      | SEMESTER                 | Status: PENDING            | More Details      |
|                  |                         |                                |                               |                          |                            |                   |
|                  | All Terms               | SEMESTER 2                     | SEMESTER 3                    | SEMESTER 4               | SEMESTER 5                 | SEMESTER 6        |
|                  | All Terms               | SEMESTER 2                     | SEMESTER 3                    | SEMESTER 4               | SEMESTER 5                 | SEMESTER 6        |

4. After that, a new window will appear then click on the button present on the section tab and **it takes the admin to the semester-wise batches & section page**.

| Home / Programme / Bachelor of Commerce(Commerce) / SEMESTER 1 |                    |
|----------------------------------------------------------------|--------------------|
| COURSE MANAGEMENT                                              | BATCHES & SECTIONS |
| COURSE MANAGEMENT                                              | BATCHES & SECTIONS |
| LAUNCH                                                         | LAUNCH             |
| LAUNCH                                                         | LAUNCH             |

5. Now, a new window will appear where admin can add a new section to a semester by clicking on the Add Academic Section button.

| Student HR  | Administration | Campus            | Governance Support 💠                                      | Settings                                  |                  |                      |
|-------------|----------------|-------------------|-----------------------------------------------------------|-------------------------------------------|------------------|----------------------|
| 😤 Academics |                | Home /<br>/ Secti | Programme / Ayurvedachary<br>ons: Ayurvedacharya(Ayurveda | a(Ayurveda) / SEMESTER 1<br>a)-SEMESTER 1 |                  |                      |
|             |                | Se                | ctions: Ayurveda                                          | charya(Ayurveda)-SEN                      | MESTER 1         | Add Academic Section |
|             |                | #                 | Section Name                                              | Academic Year                             | Academic Session |                      |
|             |                |                   |                                                           |                                           |                  |                      |

6. After that, a new window is open where the admin needs to fill some fields to add a section in a particular semester. In this window, the **Programme and term are fixed** and admin **needs to fill** 

the following then click on to the Save button.

- a. Academic Session (Select form dropdown list)
- b. Section Name (Enter the name)
- c. Organization Unit (Select from dropdown list)

By the Section, Admin can perform the following tasks for the students:

- 1. Map the Students with the particular programme/course
- 2. Assign courses to the Students

#### Map Students with the Section

After adding a section, Admin can map students with the sections for a semester of a particular Programme.

To map the students on the particular section by clicking on the button which is present in the right side of the particular section and a new window will appear where admin can see the following parts:

- 1. Students
- 2. Ex-Students

| Student HR Administration C | Campus Governance Support OSettings         |                                                                                       |                                         |                  |                     |                 |         |
|-----------------------------|---------------------------------------------|---------------------------------------------------------------------------------------|-----------------------------------------|------------------|---------------------|-----------------|---------|
| 😤 Academics 🚽 🕨             | Home / Academic / Sections                  |                                                                                       |                                         |                  |                     |                 |         |
|                             | Sections                                    |                                                                                       |                                         |                  |                     | Add Academic    | Section |
|                             | Showing 1-20 of 65 items.                   |                                                                                       |                                         |                  |                     |                 |         |
|                             | # Programme                                 | Section Name                                                                          | Term                                    | Academic<br>Year | Academic<br>Session |                 |         |
|                             | Select Programme *                          |                                                                                       |                                         |                  |                     |                 |         |
|                             | 1 B.A : Bachelor of Arts(hons<br>(English)) | jjjk                                                                                  |                                         | 2                | 2022-2023           | Aug-Dec<br>2022 | •       |
|                             | 2 B.A : Bachelor of Arts(hons<br>(English)) | Section A                                                                             |                                         | 1                | 2022-2023           | Aug-Dec<br>2022 | 0       |
| Student HR                  | Administration Campus<br>Home /<br>/ 2022   | Governance Support \$Setti<br>Programme / Bachelor of Enginee<br>-2023(Test 2) / Test | ngs<br>ring(Passed XII with 65% marks ) |                  |                     |                 |         |
|                             | ST                                          | UDENTS                                                                                | EX-STUDENT                              |                  |                     |                 |         |
|                             | Stud                                        | ents in section                                                                       | STUDENT                                 |                  |                     |                 |         |
|                             | Vie                                         | ew Students                                                                           |                                         |                  |                     |                 |         |
|                             | Ad                                          | a students                                                                            | LAUNCH                                  |                  |                     |                 | 1       |

After that, click on the Add Students button to add students in the Section then select the students from the list which is shown on that window by clicking on the checkbox present at the front of the

particular student details and map with the particular section by clicking on the Add Student button.

| Academics / SE<br>/ Ad<br>SEM | Home / Pro<br>/ SEMEST<br>/ Add Stur<br>SEMESTER | ogran<br>ER 1<br>dent 1<br>R 1-Te | nme / Bachelor of /<br>/ Sections / Test<br>to Section: Bachelor<br>sst<br>dent to Section | of Engineering(Pa<br>of Engineering<br>on: Bache | ssed XII with 65% mari<br>(Passed XII with 65% r<br>Pelor of Enginee | ks)<br><sup>marks)-</sup><br>ering(Pase | sed XII with | 65% marks )- | SEMESTER                 | 1-Test Ad            | ld Student                                        |        |
|-------------------------------|--------------------------------------------------|-----------------------------------|--------------------------------------------------------------------------------------------|--------------------------------------------------|----------------------------------------------------------------------|-----------------------------------------|--------------|--------------|--------------------------|----------------------|---------------------------------------------------|--------|
|                               |                                                  | Show                              | ing 1                                                                                      | -2 of 2 items.                                   |                                                                      |                                         |              |              |                          |                      |                                                   |        |
|                               |                                                  |                                   | #                                                                                          | Enrolment<br>Number                              | Name                                                                 | Organizational<br>Unit                  | Gender       | Category     | Guardian<br>Name         | Year of<br>Enrolment | Result Status (<br>Term, Sgpa,<br>Cgpa, Division) | Action |
|                               |                                                  |                                   |                                                                                            |                                                  |                                                                      |                                         |              |              |                          |                      |                                                   |        |
|                               |                                                  |                                   | 1                                                                                          | 110012()                                         | Rajesh                                                               |                                         | MALE         | UR           | student1<br>gurdian name |                      |                                                   | •      |
|                               |                                                  |                                   | 2                                                                                          | 110022(Test.)                                    | Suresh                                                               |                                         | MALE         | SC           | student2                 |                      |                                                   | ۲      |

#### **View Mapped Students**

The listing of the mapped student details with the particular Section are viewed by clicking on the View Students button.

| Student HR  | Administration | Campus Governance Support                                      | ¢Settings                              |  |
|-------------|----------------|----------------------------------------------------------------|----------------------------------------|--|
| 😤 Academics |                | Home / Programme / Bachelor of E<br>/ 2022-2023(Test 2) / Test | ngineering(Passed XII with 65% marks ) |  |
|             |                | STUDENTS                                                       | EX-STUDENT                             |  |
|             |                | Students in section                                            | STUDENT                                |  |
|             |                | View Students Add Students                                     | LAUNCH                                 |  |

#### **Remove Students from the Section**

To remove the Student from the particular section, Admin needs to go to the Mapped Student details and select those students which are need to remove from the particular section by clicking on the

checkbox present at the front of the particular student details then click on to the Remove Students button.

| Students | / SEM<br>/ Stud | ude    | antifie / Bacher<br>1 / Sections /<br>Bachelor of Engli<br>ents: Bach | Test<br>neering(Passed XII with 6 | 5% marks )-SEMES | sed XII with 6 | 5% marks )                                   | -SEMESTER 1-                       | Test                                       |
|----------|-----------------|--------|-----------------------------------------------------------------------|-----------------------------------|------------------|----------------|----------------------------------------------|------------------------------------|--------------------------------------------|
|          | Sho             | wing 1 | -2 of 2 items.                                                        |                                   |                  |                |                                              | Remove                             | Students Assign Course                     |
|          | #               |        | Name                                                                  | Enrolment No                      | Gender           | Academic Year  | Course<br>Assigned                           | Examination Status<br>(Ex Student) | Change Ex Status                           |
|          |                 |        |                                                                       |                                   |                  |                |                                              |                                    |                                            |
|          | 1               |        | Suresh                                                                | 110022                            | MALE             | 2022-2023      | 20BCA101 :<br>NETWORK,<br>1001 :<br>Networks |                                    | Modify Examination<br>Status As Ex-Student |
|          | 2               | 0      | Rajesh                                                                | 110012                            | MALE             | 2022-2023      | 20BCA101 :<br>NETWORK,<br>1001 :<br>Networks |                                    | Modify Examination<br>Status As Ex-Student |